## การจองคิวจดทะเบียนออนไลน์ ผ่าน Application DBD e-Service

Download app DBD e-service

๒. เลือก "บริการออนไลน์" และ "จองคิวจดทะเบียน"

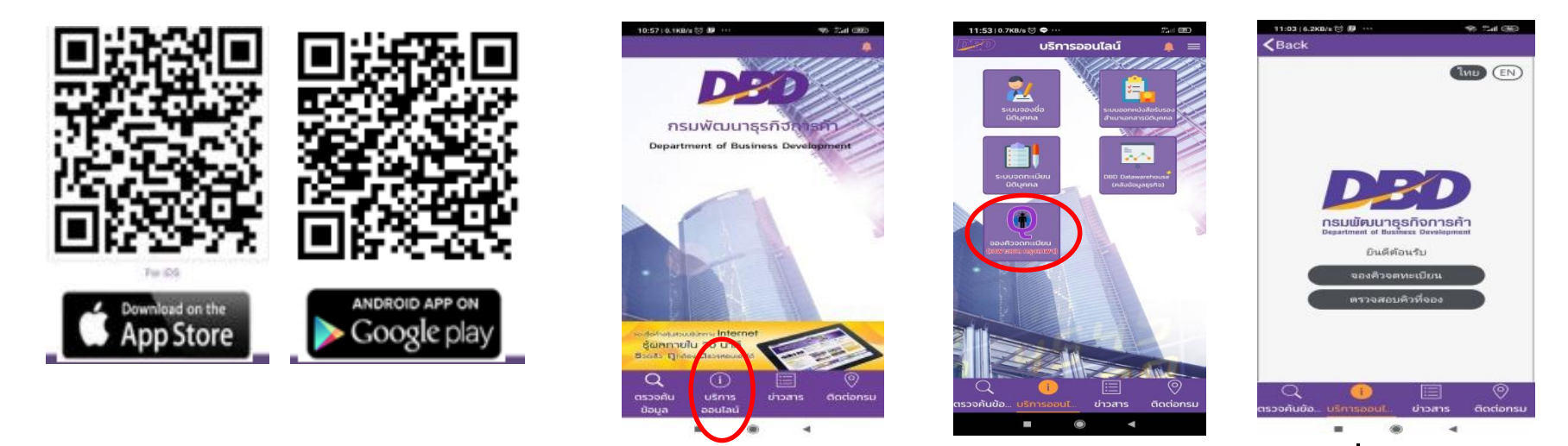

๓. เลือกหน่วยบริการ

๔. เลือกวันที่/เวลาจองคิว ๕. กรอกรายละเอียดการจอง

 หลักฐานในการยื่นขอรับบริการ (ให้บันทึกหน้าจอไว้แสดงต่อเจ้าหน้าที่)

| 11:29   0.0   | KB/s 🗇 👓 🧐 🐄                                                                                                    | 11:30   0.0KB/s 😂 🗢 ····             | 1 (BE)           |  |
|---------------|----------------------------------------------------------------------------------------------------|--------------------------------------|------------------|--|
| <b>く</b> Back |                                                                                                    | KBack                                |                  |  |
|               | INU EN                                                                                                    | ธุรกิจการ                            | ค้าเขต 3         |  |
|               | DBD                                                                                                    | ( <b>รัชดาภิเษก)</b><br>งานจดทะเบียน |                  |  |
|               | กรมพัฒนาธุรกิจการค้า<br>Department of Business Development                                                        | เลือกวันที่ข                         | โองการ           |  |
|               | กรุณาเลือก เขต                                                                                                    |                                      |                  |  |
| DED           | สำนักงานพัฒนาธรกิจการค้าเขต                                                                                       | Jun Jun                              | Jun Jun          |  |
|               | 1 (ปั่นเกล้า)                                                                                                    | 12   13                              | 14 15            |  |
|               | <ul> <li>อาตารอนาลงกรณ์ หาวเวอร์ ชั้น 14<br/>ถนนบรมราชชนนี, แขวงบางป่าหรุ เขต<br/>บางพร้อ กรมพพฯ 10700</li> </ul> | Fri Sat                              | Sun Mon          |  |
|               | <ul> <li>สำนวนผู้รอรับบริการ : 0</li> <li>เคาะมีเตอร์ที่ใช้งาน : 0/0</li> </ul>                                   | เลือกเวลาที่                         | ต่องการ          |  |
|               |                                                                                                    | 08:30 09:00                          | 09:30 10:00      |  |
| DED           | สำนักงานพัฒนาธุรกิจการค้าเขต<br>2 (พหลโยธิน)                                                                      | 10:30 11:00                          | 11:30            |  |
|               | <ul> <li>อาตารเอรที่ 78/13 ถนแพระราม 6 (สี่<br/>แบกประดีพัทธ์) เขตพญาไท กรุงเทพฯ<br/>10400</li> </ul>             | 12:10 13:00                          | 13:50 14:00      |  |
| ~             | 😆 จำนวนผู้ขอรับบริการ : 0                                                                                         | 14:30 15:00                          | 15:30 16:00      |  |
| Q             |                                                                                                    | Q 🕕                                  |                  |  |
| 155011008.    | Sansoan orbais addanso                                                                                            | ตรวจค้นข้อ บริการออนไ                | ข่าวสาร ติดต่อกร |  |

| 11:31⊺1.4KB/s ☺ ♥ ···<br>Back  | 19 Mai 190           | 11:33⊺6.9KB/s ☺ ♥ ···<br><b>く</b> Back | 19 Tai G            |
|--------------------------------|----------------------|----------------------------------------|---------------------|
| ร์ ข้อมูลการจองคิวส่วง<br>หน้า |                      | < คืวของท่าน                           | ไทย (               |
| ชื่อบริษัทที่ต้องการจดหะเบ็บน  |                      | คุณได้รับการจองคิ                      | ່າເรีຍນຮ້ອຍແລ້ງ     |
| กก                             |                      |                                        |                     |
| ชื่อผู้ของคิว                  |                      | 0240                                   |                     |
| WW                             |                      | 834                                    | 954                 |
| และเละโหรศัพท์                 |                      |                                        |                     |
| 9                              |                      | หมายเลขกา                              | ารจองคืว            |
| กอเลขมัดรประชาวขน              |                      | CEN SA                                 |                     |
|                                |                      | 년홍                                     |                     |
| Address                        |                      |                                        | 5 <del>3</del>      |
| nmaedear@gmail.com             |                      |                                        | 9.e                 |
|                                | ~                    | สำหรับหน่                              | วยงาน               |
| อัตโนมัติ                      | RECAPTCHA            | สำนักงานพัฒนาธุรกิจการ                 | รค้าเขต 2 (พหลโยธีเ |
| \$ayed to                      | atheurs - Apis, ware | บริกา                                  | 15                  |
| รับจองคิว                      |                      | งานจดหะ                                | ะเบียน              |
|                                |                      | Q 🕕                                    | e o                 |
| . 😃 📖                          |                      | ตรวจคันข้อ บริการออบไ                  | ข่าวสาร ติดต่อเ     |

## การจองคิวจดทะเบียนออนไลน์ ผ่าน www.dbd.go.th ๑. เข้า <u>www.dbd.go.th</u> ๒. เลือก "จองคิวจดทะเบียน" ๓. เลือกหน่วยงานบริการ เลือก "บริการออนไลน์"

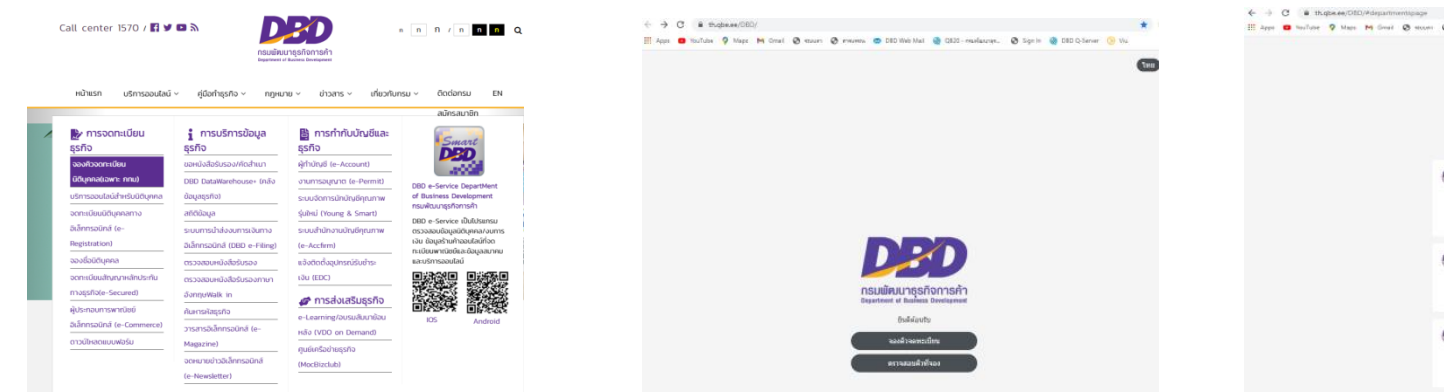

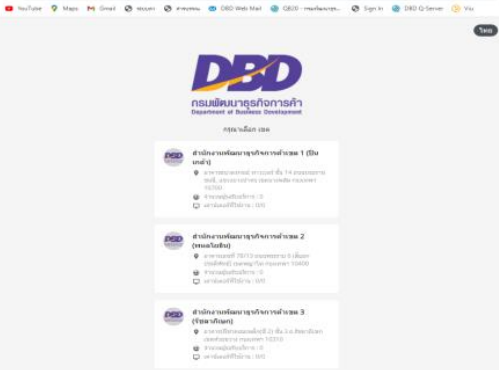

๔. เลือกวัน/เวลาจองคิว

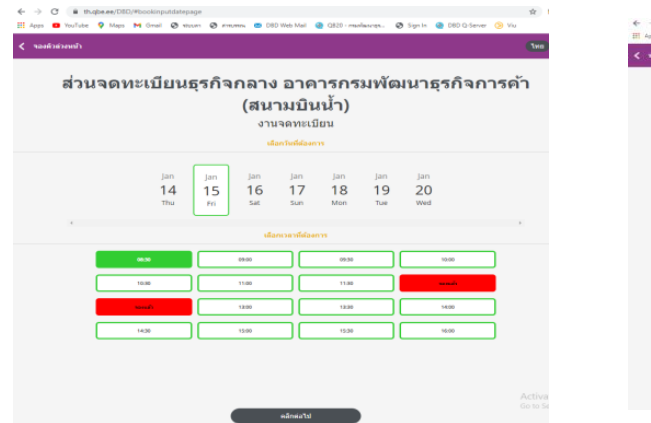

## ๙. กรอกรายละเอียดการจอง

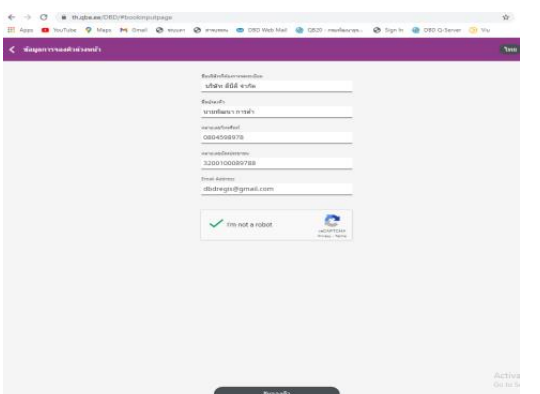

## ๖. หลักฐานในการยื่นขอรับบริการ(Printout เพื่อใช้แสดงต่อเจ้าหน้าที่)

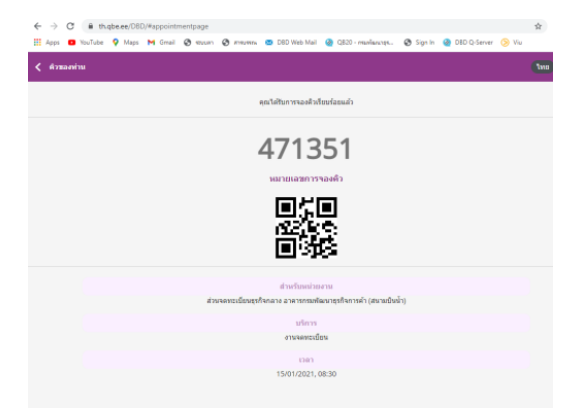